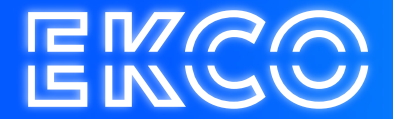

# Handleiding Out of office instellen via Webmail

Author — Robert Sterenborg Version — 2.1 Date — April 26, 2023

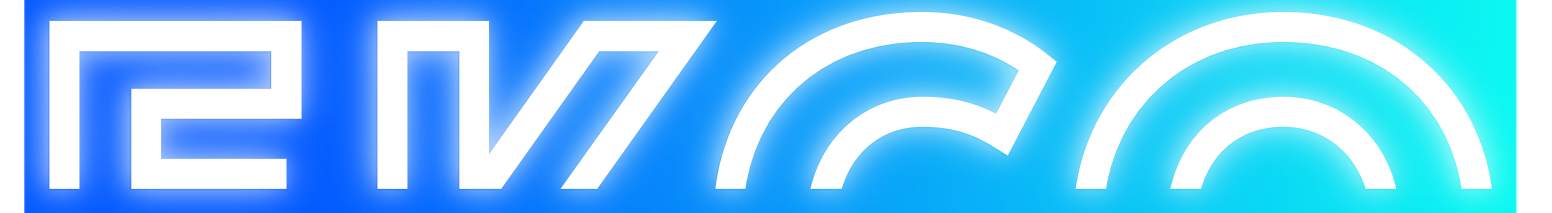

1

## Out of office via webmail

- 1. Open uw browser
- 2. Ga naar uw web mail.
- 3. Als u ingelogd bent klikt u op uw **Gebruikersnaam**, en vervolgens op **Automatische antwoorden** *instellen*

|        |        |          |               |                     | ð         | X |
|--------|--------|----------|---------------|---------------------|-----------|---|
|        |        |          |               |                     | Å         | ≡ |
| E-mail | Agenda | Personen | Taken         | (Gebruikers naam) 👻 | <b>\$</b> | ? |
|        |        | ١        | /ernieuwen    |                     |           |   |
|        |        |          | Automatiscl   | he antwoorden inst  | ellen     | > |
|        |        | 5        | Scherminste   | ellingen            |           |   |
|        |        | 4        | Apps behere   | en                  |           |   |
|        |        | (        | Offline inste | llingen             |           |   |
|        |        | 1        | Thema wijzi   | gen                 |           |   |
|        |        | (        | Opties        |                     |           |   |
|        |        |          |               |                     |           |   |

4. Zodra u hierop klikt word er een nieuwe pagina geopend, vink vervolgens *Automatische antwoorden verzenden* en *Antwoorden alleen tijdens deze periode verzenden* aan.

| regels voor Postvak IN                          | automatische antwoorden                  | bezorgingsrapporten                                                            |
|-------------------------------------------------|------------------------------------------|--------------------------------------------------------------------------------|
| Hier automatische afwezigheidsb                 | erichten maken. U kunt voor de hele duur | van uw afwezigheid of voor een bepaalde tijd antwoorden sturen naar afzenders. |
|                                                 |                                          |                                                                                |
| Geen automatische antwoord                      | en verzenden                             |                                                                                |
| <ol> <li>Automatische antwoorden ver</li> </ol> | zenden                                   |                                                                                |
| 🖉 Antwoorden alleen tijdens                     | deze periode verzenden:                  |                                                                                |

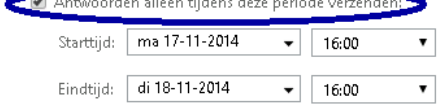

RNAC

5. Vervolgens kunt de Starttijd & Eindtijd van uw out of office periode instellen.

#### 6.

Er zijn 2 Out of office berichten die u kunt in stellen, voor binnen- en buiten uw organisatie.

### 7. Voor binnen uw organisatie vult u de bovenste venster in

| regels voor Postvak IN automatische antwoorden bezorgingsrapporten                                                                                    |
|----------------------------------------------------------------------------------------------------|
| Hier automatische afwezigheidsberichten meken. U kunt voor de hele duur van uw afwezigheid of voor een bepeelde tijd antwoorden zturen neur afzenden. |
|                                                                                                    |
| Geen automatische entwoarden verzenden                                                                                                    |
| Automatische antwoorden verzenden                                                                                                    |
| all Antwoorden alleen tijdens deze periode verzenden:                                                                                                 |
| Saustijd: ma 17-11-2014 • 16.00 •                                                                                                    |
| Endtja (di 19-11-2014 v 16.00 v                                                                                                    |
|                                                                                                    |
| Efe antwoord vergender use motors thereide binnen mijn organisatie met het volgende beichte                                                           |
|                                                                                                    |
|                                                                                                    |
| ( )                                                                                                    |
|                                                                                                    |
|                                                                                                    |
|                                                                                                    |
| 🗭 Automatische antwoorden versenden maar afzenden buiten mijn örgänsalse                                                                              |
| 🗇 Antwoorden elleen neur afzenders in mijn lijst met contactpersonen varzenden                                                                        |
| Antwoorden verzenden naar alle externe afzenden.                                                                                                    |
| Eén antwoord vectenden naar i edere afteender buiten mijn organisztie met het volgende bericht:                                                       |
| Calibri - 12 - 13 I U etc = = = = = = = = = = = = = = = = = = =                                                                                       |
|                                                                                                    |
|                                                                                                    |
|                                                                                                    |
|                                                                                                    |
|                                                                                                    |

8. Als u buiten uw organisatie naar iedereen een automatische reactie wilt zenden vinkt u Antwoorden verzenden naar alle externe afzenders aan. Wilt u alleen naar mensen die in uw contactenlijst staat een automatische reactie sturen vinkt u Antwoorden alleen naar afzenders in mijn lijst met contactpersonen verzenden aan.

| utometisch                                                       | a managranuna                                                                 | nchbin m                                                                 | iken. U                                           | CLIPTE VOID                                              | Les Trere S                                               |                               |                                           |                                     |             | repairies    | go antow | parden s                | nunen |   |      |        |             |  |  |
|------------------------------------------------------------------|-------------------------------------------------------------------------------|--------------------------------------------------------------------------|---------------------------------------------------|----------------------------------------------------------|-----------------------------------------------------------|-------------------------------|-------------------------------------------|-------------------------------------|-------------|--------------|----------|-------------------------|-------|---|------|--------|-------------|--|--|
|                                                                  |                                                                               |                                                                          |                                                   |                                                          |                                                           |                               |                                           |                                     |             |              |          |                         |       |   |      |        |             |  |  |
| en automat                                                       | tische antwoorde                                                              | n versende                                                               | n                                                 |                                                          |                                                           |                               |                                           |                                     |             |              |          |                         |       |   |      |        |             |  |  |
| tomatuche                                                        | antwoorden ver                                                                | enden .                                                                  |                                                   |                                                          |                                                           |                               |                                           |                                     |             |              |          |                         |       |   |      |        |             |  |  |
| Antwoord A                                                       | en alleen tijdens -                                                           | teze perio                                                               | te verze                                          | ndeni                                                    |                                                           |                               |                                           |                                     |             |              |          |                         |       |   |      |        |             |  |  |
| Starttijd:                                                       | ma 17-11-2014                                                                 | ٠                                                                        | 16.00                                             | •                                                        |                                                           |                               |                                           |                                     |             |              |          |                         |       |   |      |        |             |  |  |
| Eindtijd                                                         | di 18-11-2014                                                                 | *                                                                        | 16.00                                             |                                                          |                                                           |                               |                                           |                                     |             |              |          |                         |       |   |      |        |             |  |  |
|                                                                  |                                                                               |                                                                          |                                                   |                                                          |                                                           |                               |                                           |                                     |             |              |          |                         |       |   |      |        |             |  |  |
| n antwoord                                                       | l verzen den naar i                                                           | edere atze                                                               | nder bir                                          | nen mijn                                                 | organisat                                                 | ie met i                      | vet volgen                                | de bericht                          |             |              |          |                         |       |   |      |        |             |  |  |
| Calibri                                                          |                                                                               | 12 -                                                                     | в                                                 | T U                                                      | ebs =                                                     |                               |                                           | 12 -                                | a 42        | 1 A          | e.       | 15 B                    | . 0   | × | х,   | HT T   | N.          |  |  |
|                                                                  |                                                                               |                                                                          |                                                   |                                                          |                                                           |                               |                                           |                                     |             |              |          |                         |       |   |      |        |             |  |  |
|                                                                  |                                                                               |                                                                          |                                                   |                                                          |                                                           |                               |                                           |                                     |             |              |          |                         |       |   |      |        |             |  |  |
|                                                                  |                                                                               |                                                                          |                                                   |                                                          |                                                           |                               |                                           |                                     |             |              |          |                         |       |   |      |        |             |  |  |
|                                                                  |                                                                               |                                                                          |                                                   |                                                          |                                                           |                               |                                           |                                     |             |              |          |                         |       |   |      |        |             |  |  |
|                                                                  |                                                                               |                                                                          |                                                   |                                                          |                                                           |                               |                                           |                                     |             |              |          |                         |       |   |      |        |             |  |  |
|                                                                  |                                                                               |                                                                          |                                                   |                                                          |                                                           |                               |                                           |                                     |             |              |          |                         |       |   |      |        |             |  |  |
|                                                                  |                                                                               |                                                                          |                                                   |                                                          |                                                           |                               |                                           |                                     |             |              |          |                         |       |   |      |        |             |  |  |
|                                                                  |                                                                               |                                                                          |                                                   |                                                          |                                                           |                               |                                           |                                     |             |              |          |                         |       |   |      |        |             |  |  |
|                                                                  |                                                                               |                                                                          |                                                   |                                                          |                                                           |                               |                                           |                                     |             |              |          |                         |       |   |      |        |             |  |  |
|                                                                  |                                                                               |                                                                          |                                                   |                                                          |                                                           |                               |                                           |                                     |             |              |          |                         |       |   |      |        |             |  |  |
|                                                                  |                                                                               |                                                                          |                                                   |                                                          |                                                           |                               |                                           |                                     |             |              |          |                         |       |   |      |        |             |  |  |
|                                                                  |                                                                               |                                                                          |                                                   |                                                          |                                                           |                               |                                           |                                     |             |              |          |                         |       |   |      |        |             |  |  |
|                                                                  |                                                                               |                                                                          |                                                   |                                                          |                                                           |                               |                                           |                                     |             |              |          |                         |       |   |      |        |             |  |  |
| Automatic                                                        | che antwaorden                                                                | verzen den                                                               | nurst                                             | oenders b                                                | uiten mijn                                                | organi                        | 1061                                      |                                     |             |              |          |                         |       |   |      |        |             |  |  |
| 1 Automatis                                                      | che antwaarden                                                                | verzen den                                                               | nuraf                                             | renders b                                                | uiten mijn                                                | organi                        | and a                                     |                                     |             |              |          |                         |       |   |      |        |             |  |  |
| Automatic                                                        | che antwaorden<br>orden elleen naar                                           | verzen den<br>afzen dera                                                 | nurafi<br>in mijn                                 | renders b                                                | uiten mijn<br>ontactper                                   | organi                        | antan den                                 | >                                   |             |              |          |                         |       |   |      |        |             |  |  |
| Automatic<br>Artwo<br>Artwo                                      | che antwoorden<br>orden elleen naar                                           | verzen den<br>efzen dera                                                 | nuurafi<br>in mijn<br>terne al                    | randero b<br>İşist met i                                 | uiten mijn<br>ontactper                                   | organi<br>congani             | inter<br>erzenden                         | >                                   |             |              |          |                         |       |   |      |        |             |  |  |
| Automatic<br>Automatic<br>Anteo<br>Anteo                         | che antwaarden<br>arden alleen naar<br>orden verzenden                        | verzen den<br>efzen den<br>naar alle e                                   | nuurafs<br>in mijn<br>terne af                    | randers b<br>İşist met i<br>İzandars                     | uðen mijn<br>ontætper                                     | i organi<br>Somen S           | saba<br>a roan dan                        | >                                   |             |              |          |                         |       |   |      |        |             |  |  |
| Automatic<br>Artwo<br>Artwo<br>Eén antwo                         | che antwoorden<br>orden alleen naar<br>orden verzen den<br>ord verzenden n    | verzen den<br>efzen den<br>neur alle e<br>er i edere t                   | naarafi<br>in mijn<br>terne al                    | randaro b<br>Ijot mato<br>izandaro<br>buiken m           | uðun mijn<br>ontactper                                    | i organi<br>somen s           | sidor<br>remember<br>et het volg          | <b>)</b><br>Iende beric             | Nto         |              |          |                         |       |   |      |        |             |  |  |
| Automatic<br>Anteo<br>Anteo<br>Etin anteo                        | che untwoorden<br>orden elleen naar<br>orden verzenden m                      | afzenden<br>afzenden<br>ariedere                                         | nuurafi<br>in mijn<br>terne al<br>fænder          | randaro b<br>Ijot mato<br>Zandaro<br>Duiten m            | uben mijn<br>ontactper<br>ijn organi                      | sotie m                       | attenden<br>ethet volg                    |                                     | ht.         |              | A A      |                         | 8     | ä |      | . 10   |             |  |  |
| Autometic<br>Anteco<br>Anteco<br>Anteco<br>Eén anteco<br>Calibri | iche entwoorden<br>orden elleen neer<br>orden verzenden m                     | verzen den<br>afzenders<br>naar alle e<br>ar iedere s                    | nuurafi<br>in mijn<br>terne al<br>fzender<br>* B  | anders b<br>lijst met i<br>zenders<br>buiten m           | uðen mýn<br>contactper<br>ýn organi<br>V eke              | sotie m                       | ethet volg                                | <b>)</b><br>Iende berië             | ht.         | 2<br>11      | ▲ ◊      | *                       | 80    | Ģ | ж* з | к, м   | 21          |  |  |
| Automatic<br>Antea<br>Antea<br>Eén antea<br>Calibri              | che antwoorden<br>orden alleen naar<br>orden verzenden<br>ord verzenden ni    | verzen den<br>efzen den<br>naar alle e<br>aar iedere s<br>• 12           | nuurafs<br>in mijn<br>terne af<br>tzender<br>¥ 1  | igist mat i<br>izandara<br>buitten m<br>Z                | uken mijn<br>contactper<br>ijn organi<br>U eke            | sofie m                       | atter<br>errenden<br>ethetvolg<br>= =     | )<br>Iende beric                    | ht.<br>EØ 4 | 111 <b>*</b> | ▲ ◊      | . <u>1</u> =            | 66    | Ģ | ж. з | K, 141 | 21          |  |  |
| Automatis<br>Anteo<br>Anteo<br>Anteo<br>Etn anteo<br>Calibri     | che entwoorden<br>orden elleen neer<br>orden verzenden ni<br>ord verzenden ni | verzen den<br>afzen ders<br>naar alle e<br>ar iedere s<br>• 12           | naaraf:<br>in mijn<br>terne al<br>fzender<br>* 1  | işist məti<br>izəndərə<br>buiten m<br>Z                  | uben mijn<br>ontactper<br>in organi<br>U eke              | satie m                       | aita<br>arzenden<br>ethetvolg<br>Ξ Ξ      | )<br>iende beric                    | ht.         | <b>2</b>     | ▲ ◊      | • <del>≿</del> =        | 00    | Ö | ×* 3 | K, M   | 21          |  |  |
| Autometic<br>Antwo<br>Etn antwo<br>Calibri                       | che entwaarden<br>orden elleen neer<br>orden verzenden ni<br>ord verzenden ni | verzen den<br>efzen dera<br>naar alle e<br>ar iedere s<br><b>v</b> 12    | nurafi<br>in mijn<br>terns af<br>fænder<br>* 1    | işist mət i<br>İşist mət i<br>İzəndərə<br>Duiten m<br>I  | uben mijn<br>ontactper<br>ijn organi<br>型 eke             | solite m                      | either<br>ermenden<br>ethet volg<br>= =   | )<br>ende beric<br>E E              | ht.         | *            | ▲ ◊      | * **                    | 88    | Ģ | ×* 1 | K, 14  | 21          |  |  |
| Automatic<br>Anteo<br>Anteo<br>Anteo<br>Eén anteo<br>Calibri     | che ambeoorden<br>orden alleen naar<br>orden verzen den<br>ord verzen den ni  | verzen den<br>afzen ders<br>naar alle e<br>ariedere s<br><del>v</del> 12 | nuarafi<br>in mijn<br>terne al<br>tzender<br>* 1  | i anders b<br>lijst met i<br>zenders<br>buiten m<br>Z    | uken mijn<br>ontactper<br>ijn organi<br>型 eke             | softerm<br>=                  | alder<br>erzenden<br>et het volg<br>= =   | )<br>iende beric                    | ht.<br>Eð f | e 🖄          | ▲ ◊      | <b>*</b> <del>*</del> 5 | 08    | Ö | ж, 1 | K, 19  | ₹1          |  |  |
| Automatin<br>Antera<br>Antera<br>Antera<br>Eén antera<br>Calibn  | che antwoorden<br>orden alleen naar<br>orden verzenden ni<br>ord verzenden ni | verzen den<br>efzen dera<br>naar alle e<br>rariedere t<br>• 12           | nuurafi<br>in mijn<br>terne al<br>tzender<br>• 1  | ijst met i<br>zenders<br>buiten m                        | uiten mijn<br>ontactper<br>ijn organi<br>型 ete            | sote m<br>Store m             | aitan<br>artaun den<br>et het volg<br>= = | )<br>iende bierici                  | ht.         | e 🖄          | ▲ ◊      | ±≡                      | 88    | Ģ | ×° 5 | K, 141 | ₹1          |  |  |
| Automato<br>Anteo<br>Anteo<br>Anteo<br>Anteo<br>Calibri          | che antwoorden<br>orden verzenden<br>ord verzenden ni                         | verzen den<br>afzendera<br>naar alle e<br>tariedere t<br>• 12            | naaraf:<br>in mijn<br>terne at<br>teender<br>* 10 | işist mətə<br>İzəndəri<br>Dulten m<br>Z                  | uðan mijn<br>ontactpar<br>ijn organi<br>U aða             | sonen<br>sonen<br>sote m<br>E | ethet volg<br>= = =                       | <b>)</b><br>Iende beric<br>IΞ IΞ    | ht:         | e 🖄          | ▲ ◊      | <b>* *</b> ≡            | 88    | ō | ж, 1 | K, MI  | <b>1</b> 14 |  |  |
| Automatis<br>Antwo<br>Antwo<br>Antwo<br>Ein antwo<br>Calibri     | iche anteoorden<br>anden varenden na<br>ord verzonden na                      | wetzen den<br>afzen dera<br>naar alle e<br>ar iedere s<br>* 12           | nuarah<br>in mijn<br>dame al<br>fizender<br>* 1   | isinders b<br>işist met i<br>izenders<br>buiten m<br>i I | uken mijn<br>ontactper<br>ijn organi<br><b>ijn engani</b> | sote m<br>sote m<br>E         | attar<br>arzenden<br>ethetwolg<br>E E E   | <b>&gt;</b><br>IEnde berik<br>IΞ IΞ | ht.         | <b>*</b>     | ٥        | 200 A                   | 00    | Ģ | ж, 1 | к, M   | <b>1</b> 11 |  |  |

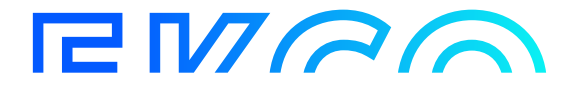

9. Zodra u uw keuze heeft aangevinkt kunt u in het onderste tekst vak uw automatische reactie typen.

| regels voor Postvak IN automatische antwoorden bezorgingsrapporten                                                                                                    |
|----------------------------------------------------------------------------------------------------|
| Her automatische afwezigheidsberichten maken. U kunt voor de hele duur van uw afwezigheid of voor een bepaalde tijd antwoorden zturen naar afzenden.                                                                                                    |
|                                                                                                    |
| 💮 Geen autometische antwoorden verzenden                                                                                                    |
| 🛞 Autematische antersorden verzanden                                                                                                    |
| 🕷 Antwoorden alleen tijdens deze periode verzenden:                                                                                                    |
| Starttijd: ma 17-11-2014 • 16:00 •                                                                                                    |
| Endtid: di19-11-2014 • 16:00 •                                                                                                    |
|                                                                                                    |
| Eén antwoord vezenden naar iedere atzender binnen mijn organizatie met het volgende bericht                                                                                                    |
| Calibri • 12 • B Z U alle 등 등 등 등 등 등 ⊕ ∰ 🗟 🔅 x' x, H 4                                                                                                    |
|                                                                                                    |
|                                                                                                    |
|                                                                                                    |
|                                                                                                    |
|                                                                                                    |
| A description of the second second description is a second second sec |
| Automatical and a set almost in a set of the set of the set o   |
| Archaeorden versen maa suite etemper syn sin conceptuatere estatutation                                                                                                    |
|                                                                                                    |
| ten anonoonin verdeningi juga energe attabade ou ken mijn organisate metnet wijgende benontit<br>Caliber                                                                                                    |
|                                                                                                    |
|                                                                                                    |
|                                                                                                    |
|                                                                                                    |
| (                                                                                                    |
|                                                                                                    |

#### 10. Vervolgens druk u nu op opslaan.

- - -

🖉 Automatische antwoorden verzenden naar afzenden buiten mijn organisatie

| Calibri | + | 12 | - | 8 3 | U | abs | ÷ | Ξ | - | E | Ξ | 29 | ŧE | Ż | A | 9 | <u>‡</u> ≡ | 8 | Ϋ́ | × | ×. |
|---------|---|----|---|-----|---|-----|---|---|---|---|---|----|----|---|---|---|------------|---|----|---|----|
|         |   |    |   |     |   |     |   |   |   |   |   |    |    |   |   |   |            |   |    |   |    |
|         |   |    |   |     |   |     |   |   |   |   |   |    |    |   |   |   |            |   |    |   |    |
|         |   |    |   |     |   |     |   |   |   |   |   |    |    |   |   |   |            |   |    |   |    |
|         |   |    |   |     |   |     |   |   |   |   |   |    |    |   |   |   |            |   |    |   |    |
|         |   |    |   |     |   |     |   |   |   |   |   |    |    |   |   |   |            |   |    |   |    |
| _       |   |    |   |     |   |     |   |   |   |   |   |    |    |   |   |   |            |   |    |   |    |

U hebt nu een automatische reactie ingesteld.

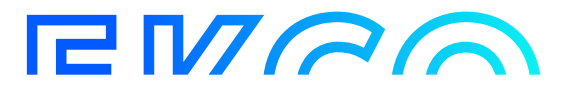